## Berurusan dengan Outliers

Wahyu Widhiarso | Fakultas Psikologi UGM | Tahun 2001

*Outliers* adalah nama bagi subyek, subyek yang unik. Yang unik-unik ini kadang bisa mengacaukan. Nilainya jauh dari rata-rata kebanyakan orang lain. Secara statistik ini bisa dihilangkan. Ini nih contoh visual bagi yang namanya *outliers*.

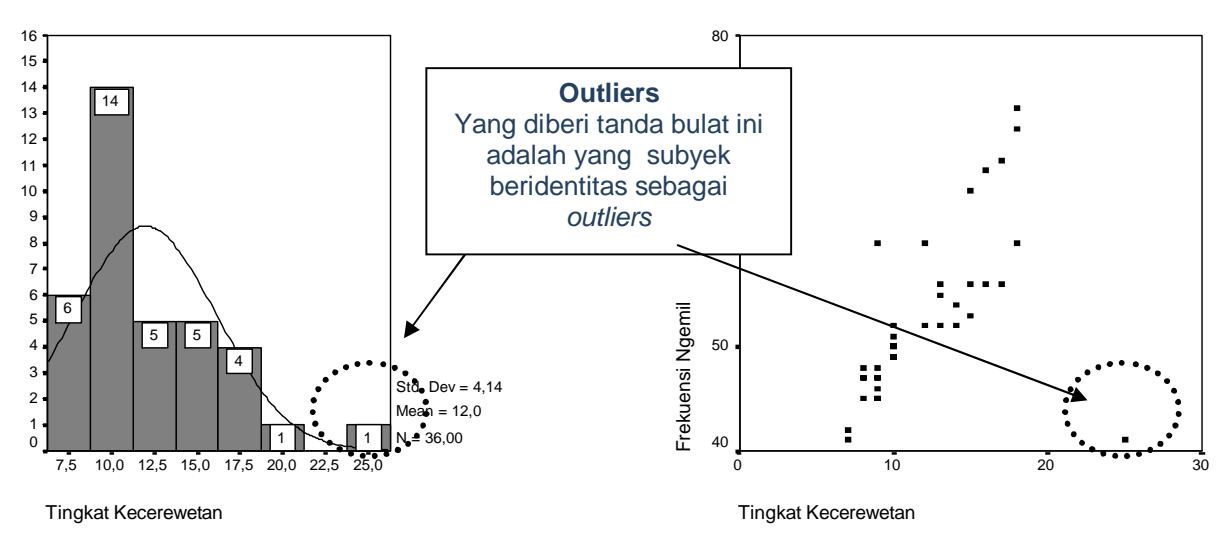

Gambar A Outliers pada Distribusi Normal Gambar B Outliers pada Korelasi

Cara di atas adalah cara mengidentifikasi outliers dengan cara meraba-raba saja. Ada juga cara yang lebih praktis. Misalnya dengan melihat nilai-nilai yang ekstrim.

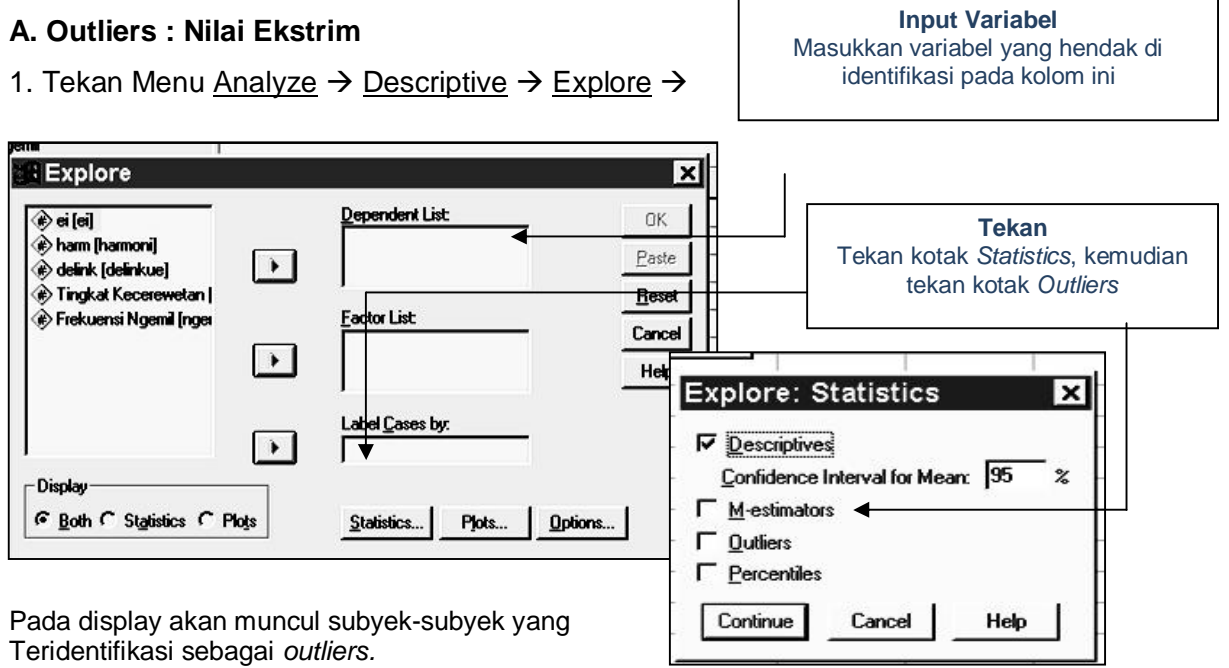

Tetapi hanya 5 subyek yang paling atas dan paling bawah saja yang ditampilkan. Yaitu mereka yang memiliki *Ekstrem value* 

## B. Ouliers : Jauh Dari Garis Korelasi

*Outliers* pada acara ini adalah mereka yang jauh dari garis korelasi. Pada gambar B di atas, ada satu subyek outliers. Ini nih cara mengidentifikasikannya.

Sebelum menganalisis. Beri satu kolom tambahan pada data anda...yaitu nomor subyek. Ini contohnya...

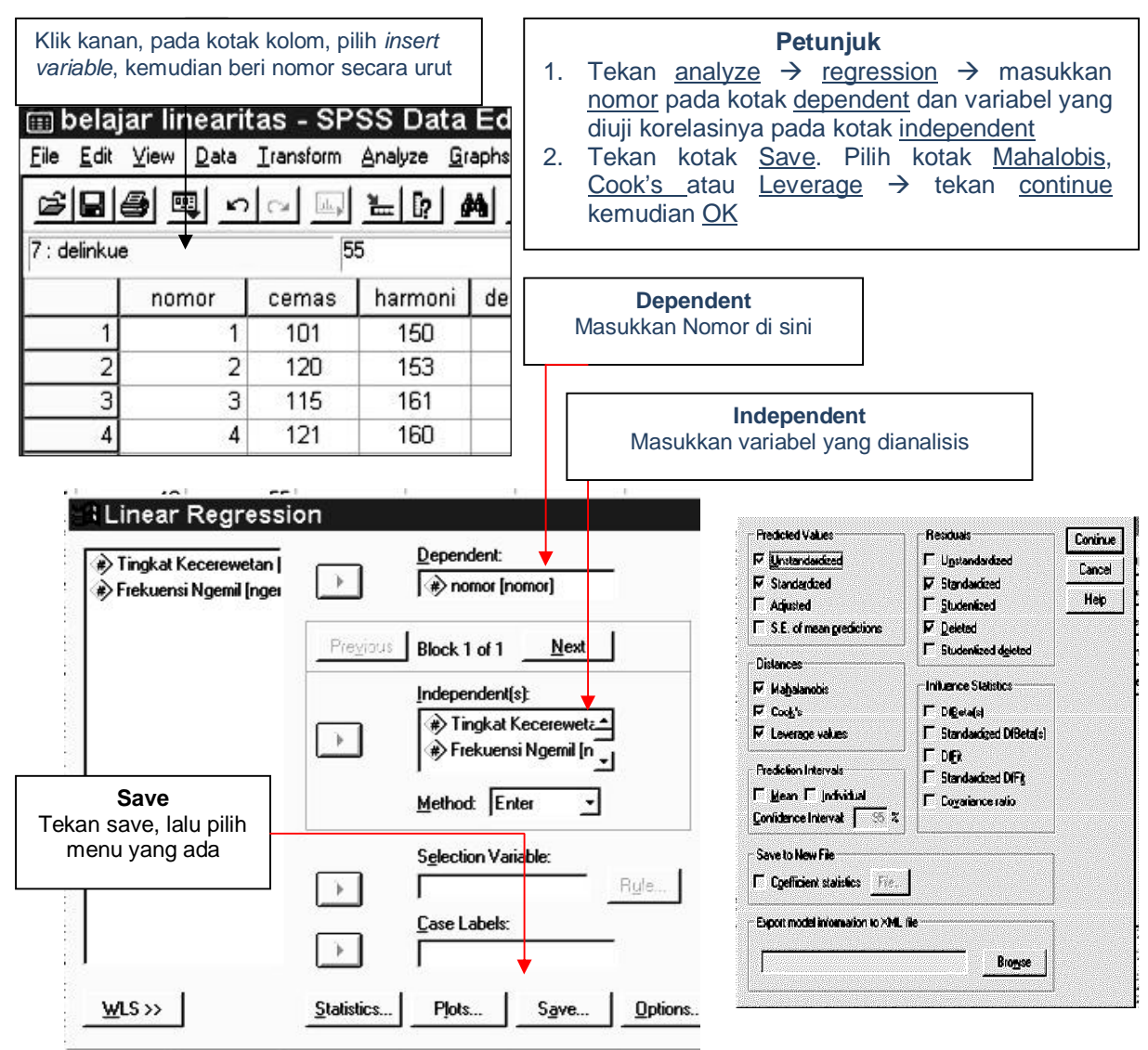

## Keterangan

- 1. Cook's Distance : ukuran pengaruh subyek pada model. Nilai Cook's >1 adalah subyek outliers
- 2. Mahal's Distance : ukuran jarak nilai subyek dari garis yang dikehendaki. Makin jauh jarak dari pusat garis korelasi, makin jelek dia bukan? Untuk jumlah sampel 30 (N=30), nilai di atas 11 perlu dipertimbangkan untuk di del, sedangkan N=100, nilai di atas 15 yang di del. Ukuran ini Barnet dan Lewis (1978) yang bilang Iho...bukan aku. Kalau aku sih, 2 subyek yang nilainya yang paling besar dan ekstrem yang aku del. Terserah anda Iha !
- 3. Leverage Distance : nilai yang mendekati 1 saja yang di del.
  - Aturan yang saya rekomendasikan adalah Mahal Distance kemudian Cook's distance

Ini adalah contoh outputnya. Coba lihat ternyata ada nilai Mahal's dan Cook's yang sangat besar !

Nilai Mahal's nya ada yang di atas 11!

Kita lihat subyek berapa yang memiliki nilai itu....Kembalilah pada Windows SPSS yang memuat daftar nomor subyek dan nilai subyek...

| Residuals Statistics <sup>a</sup>    |         |         |       |                |    |  |  |  |  |
|--------------------------------------|---------|---------|-------|----------------|----|--|--|--|--|
|                                      | Minimum | Maximum | Mean  | Std. Deviation | N  |  |  |  |  |
| Predicted Value                      | 13,19   | 24,04   | 19,50 | 3,016          | 38 |  |  |  |  |
| Std. Predicted Value                 | -2,091  | 1,507   | ,000  | 1,000          | 38 |  |  |  |  |
| Standard Error of<br>Predicted Value | 1,794   | 9,377   | 2,802 | 1,320          | 38 |  |  |  |  |
| Adjusted Predicted Value             | -39,41  | 23,03   | 17,90 | 10,037         | 38 |  |  |  |  |
| Residual                             | -17,68  | 21,96   | ,00,  | 10,696         | 38 |  |  |  |  |
| Std. Residual                        | -1,608  | 1,997   | ,000, | ,973           | 38 |  |  |  |  |
| Stud. Residual                       | -1,631  | 3,535   | ,052  | 1,119          | 38 |  |  |  |  |
| Deleted Residual                     | -18,20  | 74,41   | 1,60  | 16,322         | 38 |  |  |  |  |
| Stud. Deleted Residual               | -1,672  | 4,345   | ,079  | 1,212          | 38 |  |  |  |  |
| Mahal. Distance                      | ,011    | 25,927  | 1,947 | 4,239          | 38 |  |  |  |  |
| Cook's Distance                      | ,000    | 11,094  | ,315  | 1,797          | 38 |  |  |  |  |
| Centered Leverage Value              | ,000    | ,701    | ,053  | ,115           | 38 |  |  |  |  |

a. Dependent Variable: nomor

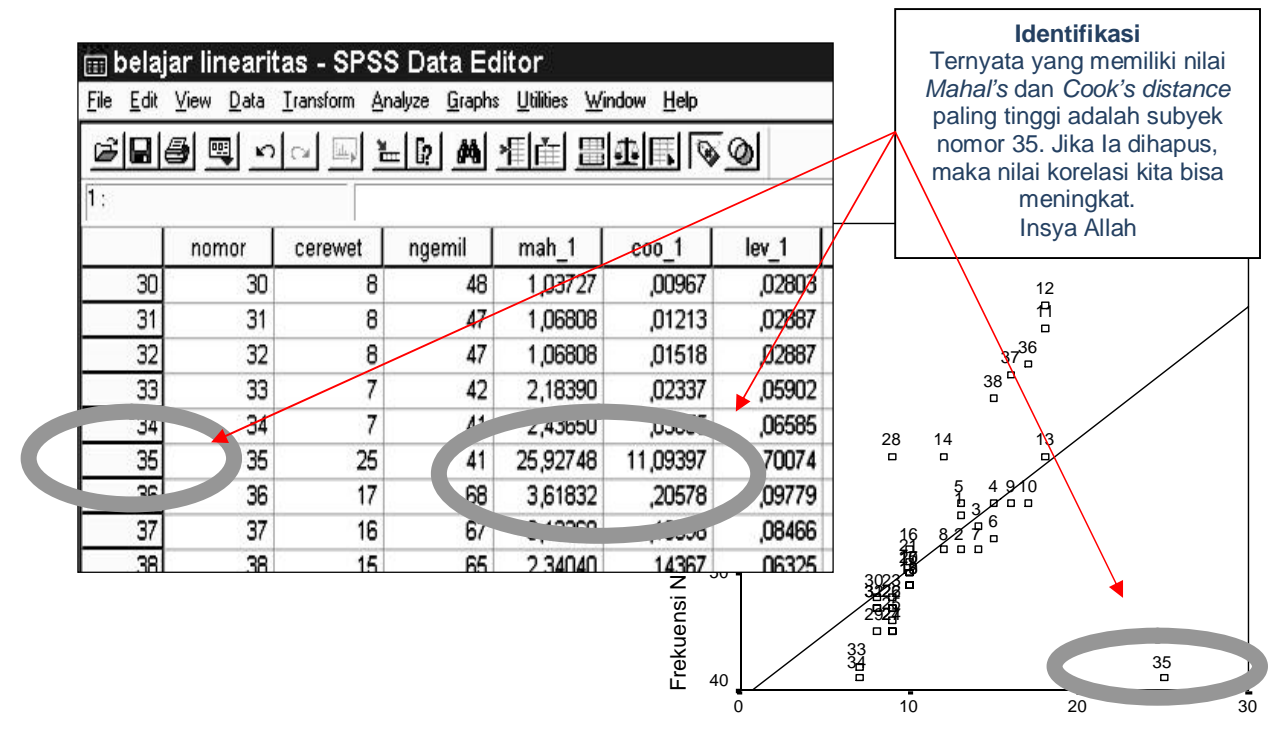

Tingkat Kecerewetan

- 1. Coba tekan menu <u>analyze</u>  $\rightarrow$  <u>descriptive</u>
- 2. Masukkan data yang hendak diidentifikasi pada kotak variables

| Descriptives                                                                                                    | ×                                                                                         | tas - SPSS                          | S Data Ed<br>alyze <u>G</u> raphs      | l <b>itor</b><br><u>U</u> tilities <u>W</u> i          | ndow <u>H</u> elp                                                                                                 |
|----------------------------------------------------------------------------------------------------|-------------------------------------------------------------------------------------------|-------------------------------------|----------------------------------------|--------------------------------------------------------|----------------------------------------------------------------------------------------------------|
| nomor [nomor] Variable(s):                                                                                                    | ОК                                                                                        |                                     | = <u>[?</u> #                          | <u> 作 一 田</u>                                          |                                                                                                    |
| 🐨 Skala Ngerumpi (rumpi)                                                                                                    | Paste                                                                                     | 0,221896201424995                   |                                        |                                                        |                                                                                                    |
|                                                                                                    | Barrat                                                                                    | rumpi                               | jealous                                | zrumpi                                                 | zjealous                                                                                                    |
|                                                                                                    | Tieser                                                                                    | 10                                  | 51                                     | - ,52211                                               | - ,22282                                                                                                    |
|                                                                                                    | Cancel                                                                                    | 9                                   | 47                                     | -,77011                                                | -,72090                                                                                                    |
|                                                                                                    | Help                                                                                      | 9                                   | 48                                     | -,77011                                                | - ,59638                                                                                                    |
|                                                                                                    |                                                                                           | 9                                   | 45                                     | -,77011                                                | - ,96994                                                                                                    |
|                                                                                                    |                                                                                           | 9                                   | 46                                     | -,77011                                                | - ,84542                                                                                                    |
| Save standardized values as variables                                                                                                    | Options                                                                                   | 9                                   | 47                                     | -,77011                                                | -,72090                                                                                                    |
| <b>1</b>                                                                                                    |                                                                                           | 9                                   | 45                                     | -,77011                                                | - ,9699                                                                                                    |
| Liceates and saves one 2-score variable for each selected                                                                                         |                                                                                           | 9                                   | 60                                     | -,77011                                                | ,8978                                                                                                    |
| to the first seven characters of original variable names.                                                                                         | 4                                                                                         | 8                                   | 45                                     | -1,01811                                               | - ,96994                                                                                                    |
|                                                                                                    |                                                                                           | 8                                   | 48                                     | -1,01811                                               | - ,59638                                                                                                    |
| Mombust Nilsi 7                                                                                                    | , <u> </u>                                                                                | 8                                   | 47                                     | -1,01811                                               | -,72090                                                                                                    |
|                                                                                                    |                                                                                           |                                     | 1 1 1 1 1 1 1 1 1 1 1 1 1 1 1 1 1 1 1  | 1                                                      |                                                                                                    |
| Takan katak ini agar tian variahal ada nilai 7 nya                                                                                                | 32 32                                                                                     | 8                                   | 47                                     | -1,01811                                               | -,72090                                                                                                    |
| Tekan kotak ini agar tiap variabel ada nilai Z-nya.                                                                                               | 12 32<br>13 33                                                                            | 8                                   | 47                                     | -1,01811<br>-1,26611                                   | - ,72090<br>-1 ,34350                                                                                             |
| Tekan kotak ini agar tiap variabel ada nilai Z-nya.<br>Tekan OK. Lalu kembalilah pada Windows SPSS                                                | 12 32<br>13 33<br>14 34                                                                   | 8<br>7<br>7                         | 47<br>42<br>41                         | -1,01811<br>-1,26611                                   | - ,72090<br>-1 ,34350<br>-1 ,46802                                                                                |
| Tekan kotak ini agar tiap variabel ada nilai Z-nya.<br>Tekan OK. Lalu kembalilah pada Windows SPSS<br>utama. Soalnya Keluarnya nilai Z nanti pada | 32 32<br>33 33<br>34 34<br>35 35                                                          | 8<br>7<br>7<br>25                   | 47<br>42<br>41<br>41                   | -1,01811<br>-1,26611<br>-1,20011<br>3,19792            | - ,72090<br>-1 ,34350<br>-1 ,46802<br>-1 ,4 `802                                                                  |
| Tekan kotak ini agar tiap variabel ada nilai Z-nya.<br>Tekan OK. Lalu kembalilah pada Windows SPSS<br>utama. Soalnya Keluarnya nilai Z nanti pada | 12 32<br>13 33<br>14 34<br>15 35<br>16 36                                                 | 8<br>7<br>7<br>25<br>17             | 47<br>42<br>41<br>41<br>68             | -1,01811<br>-1,26611<br>-1,20011<br>3,19792<br>1,21390 | -,72090<br>-1,34350<br>-1,46802<br>-1,47802<br>-1,47802                                                           |
| Tekan kotak ini agar tiap variabel ada nilai Z-nya.<br>Tekan OK. Lalu kembalilah pada Windows SPSS<br>utama. Soalnya Keluarnya nilai Z nanti pada | 12     32       13     33       14     34       35     35       36     36       37     37 | 8<br>7<br>7<br>25<br>17<br>16       | 47<br>42<br>41<br>41<br>68<br>67       | -1,01811<br>-1,26611<br>3,19792<br>1,21390             | -,72090<br>-1,34350<br>1,46802<br>-1,4 802<br>1,5 401<br>1,76949                                                  |
| Tekan kotak ini agar tiap variabel ada nilai Z-nya.<br>Tekan OK. Lalu kembalilah pada Windows SPSS<br>utama. Soalnya Keluarnya nilai Z nanti pada | 12 32<br>13 33<br>14 34<br>15 35<br>16 36<br>17 37<br>18 <del>38</del>                    | 8<br>7<br>7<br>25<br>17<br>16<br>15 | 47<br>42<br>41<br>41<br>68<br>67<br>65 | -1,01811<br>-1,26611<br>3,19792<br>1,21390<br>         | -,7209(<br>-1,34350<br>-1,4680,<br>-1,4680,<br>-1,4680,<br>-1,4680,<br>-1,4680,<br>-1,4680,<br>1,76949<br>1,52045 |

"Jika dataku banyak.. Masak aku mecicili satu persatu tiap kotak kecil di SPSS untuk mencari nilai Z diatas 3. Mataku Bisa Burem gara-gara Statistik!" (kata seorang teman)

Ulangi cara di atas..Menu <u>Analyze</u> → <u>Descriptive</u> → masukkan nilai Z ke kotak <u>Variables</u> Kotak <u>Save Standard Value</u> gak usah dihidupkan. Lalu muncul output seperti ini..

|                                                                        | Descriptive Statistics |                      |                              |  |
|------------------------------------------------------------------------|------------------------|----------------------|------------------------------|--|
| Descriptives Variable(s): OK Stale Neuroni (nume) Stale Neuroni (nume) |                        | score: Skala Ngerump | Zscore: Skala<br>Kecemburuan |  |
| Skala Kecemburuan (je Skala Kecemburuan (je                            | Ν                      | 38                   | 38                           |  |
| _ <u>Beset</u>                                                         | Minimum                | 1,00011              | -1,46802                     |  |
| Cancel                                                                 | Maximum                | 3,19792              | 2,51660                      |  |
| Нер                                                                    | Mean                   | ,0000000             | ,0000000                     |  |
| Save standardized values as variables                                  | Std. Deviation         | 1,0000000            | 1,00000000                   |  |
|                                                                        |                        |                      |                              |  |

Ini nih ternyata ada **Outliers** pada data kita. Kalau pengen cari ya..urutkan z score melalui menu <u>Data</u>  $\rightarrow$  <u>Sort Case</u> lalu urutkan data anda berdasarkan *Z score* variabel yang ingin diketahui outliernya